## Instruções para configuração do servidor Proxy

## O que é Proxy?

Um servidor Proxy é um serviço que acelera a navegação de paginas da internet.

Sua função é armazenar as páginas mais acessadas pelos usuários, para assim disponibilizá-las de forma mais rápida. Além de garantir a segurança do sistema impedindo o acesso a sites impróprios.

A UEM possui um servidor Proxy: proxy.uem.br na porta 8080. Este serviço tem que ser configurado em navegadores, programas de acesso a e-mails, entre outros.

Para acessar os periódicos da CAPES fora da rede da UEM também é necessário configurar o Navegador.

## Como configurar um servidor Proxy no Internet Explorer? Clique no menu "ferramentas" a opcão " Opcões de Internet "

| dura in                                                                                              | onane Estadual de Marinda                                                                                                    | s - nome                                                                                                    |                                                                                                    |                                        |                                                                                                    |                  |                                         | 12                | - Du - 😅 -                       | Est Gadina + 100   | renamengas • |
|----------------------------------------------------------------------------------------------------|----------------------------------------------------------------------------------------------------|----------------------------------------------------------------------------------------------------|----------------------------------------------------------------------------------------------------|----------------------------------------|----------------------------------------------------------------------------------------------------|------------------|-----------------------------------------|-------------------|----------------------------------|--------------------|--------------|
| - ULM - Univers                                                                                      |                                                                                                    |                                                                                                    |                                                                                                    |                                        |                                                                                                    |                  | and the second second                   |                   | Excluir Historic                 | o de Navegação     |              |
|                                                                                                    |                                                                                                    | E M Universi<br>Estadua                                                                                                    | dade<br>I de                                                                                                    |                                        |                                                                                                    | Ín               | ndice de Sites                          |                   | <u>B</u> loqueador de            | Pop-ups            | ,            |
|                                                                                                    |                                                                                                    | Maringá                                                                                                    |                                                                                                    |                                        |                                                                                                    |                  |                                         |                   | Filtro de Phish<br>Gerenciar Com | ing<br>plementos   | *            |
|                                                                                                    | Home Adm                                                                                                    | inistração                                                                                                    | Acadêmicos Pub                                                                                                    | blicações 5                            | Servicos Servidore                                                                                                    | es Webr          | mail                                    |                   | <br><u>T</u> rabalhar Offi       | ,<br>ine           |              |
|                                                                                                    | Di Canhana a UEM                                                                                                    | iniscruçuo                                                                                                    |                                                                                                    | undayoes s                             | services services                                                                                                    |                  | 5 5 5 1                                 |                   | Windows Upda                     | ate                | F11          |
|                                                                                                    | La Conneça a UEM                                                                                                    |                                                                                                    | Test                                                                                                    |                                        |                                                                                                    |                  |                                         | n one and the set | Barra de Menu                    | 15                 |              |
|                                                                                                    | Perfil                                                                                                    |                                                                                                    | - The second                                                                                                    |                                        |                                                                                                    |                  |                                         |                   | Barras de <u>F</u> err           | amentas            | •            |
|                                                                                                    | Câmpus Maringá                                                                                                    |                                                                                                    | 1.7.7 C                                                                                                    |                                        | Section 2                                                                                                    |                  |                                         |                   | Diagnosticar P                   | roblemas de Conexá | ão           |
|                                                                                                    | Câmpus Regionais                                                                                                    |                                                                                                    | 1967 343                                                                                                    | 6.000                                  | Sec.                                                                                                    |                  |                                         |                   | Spybot - Sear                    | th Destroy Configu | ration       |
|                                                                                                    | Bestude na UEM                                                                                                    |                                                                                                    | /ocê está em: Home                                                                                                  | ************************************** | 2007 - 1972 <b>- 1977 - 1977</b><br>1977 - 1977 - 1977 - 1977 - 1977 - 1977 - 1977 - 1977 - 1977 - 1977 - 1977 - 1977 - 1977 - 1977 - 1977 - 1977 -                                                                                                     |                  | *************************************** | Prâm              | 2 Opçoes da Inc<br>los           | ernet              |              |
|                                                                                                    | Vestibular                                                                                                    |                                                                                                    |                                                                                                    |                                        |                                                                                                    | ~ • • •          |                                         | San               | tander                           |                    |              |
|                                                                                                    | Cursos de graduação                                                                                                    | ,                                                                                                    | <u>Assuntos Academ</u><br><u>Comunicação Social</u>   (                                                             | Comissão Interna de                    | e Prevenção de Acidentes   !                                                                                                    | Guia de Recolhim | <u>nento</u>                            | 5ª EDIÇ           | ĂO                               |                    |              |
| a                                                                                                    | Especialização                                                                                                    | •                                                                                                    |                                                                                                    |                                        |                                                                                                    |                  |                                         | 0                 |                                  |                    |              |
| • Sei                                                                                                | rá aberta                                                                                                    | uma ja                                                                                                    | nela com                                                                                                    | io most                                | trado abai                                                                                                    | IXO.             |                                         |                   |                                  |                    |              |
| es da Inl                                                                                            | ternet                                                                                                    |                                                                                                    |                                                                                                    |                                        |                                                                                                    | ? ×              |                                         |                   |                                  |                    |              |
|                                                                                                    |                                                                                                    |                                                                                                    |                                                                                                    |                                        |                                                                                                    |                  |                                         |                   |                                  |                    |              |
| Geral                                                                                                | Segu                                                                                                    | urança                                                                                                    | Privacio                                                                                                    | dade                                   | Conteúdo                                                                                                    | >                |                                         |                   |                                  |                    |              |
| Conex                                                                                                | xões                                                                                                    | Pro                                                                                                    | ogramas                                                                                                    |                                        | Avançadas                                                                                                    |                  |                                         |                   |                                  |                    |              |
| onfiguraçi                                                                                           | ara configurar a<br>ternet, clique<br>ões de rede di                                                                                                    | uma conex.<br>em Configu<br>al-up e de 1                                                                                                    | ão com a<br>rar.<br>rede virtual pri                                                                                | ivada —                                | Contigurar                                                                                                    | _                |                                         |                   |                                  |                    |              |
| Configuraçi<br>Configuraçi<br>Escolha Co<br>servidor pi                                              | ra configurar ;<br>ternet, clique ;<br>ões de rede di<br>ões de rede di<br>onfigurações si<br>roxy para uma                                                                                                    | uma conex<br>em Configu<br>al-up e de r<br>e precisar o<br>a conexão.                                                                                                    | ão com a<br>rar.<br>rede virtual pri<br>                                                                            | ivada —                                | Adicionar<br>Adicionar<br>Bemover<br>onfigurações                                                                                                    |                  |                                         |                   |                                  |                    |              |
| Configuração<br>Configuração<br>Escolha Co<br>servidor pr                                            | ra configurar (<br>ternet, clique)<br>ões de rede di<br>onfigurações si<br>roxy para uma<br>a discar uma co                                                                                                    | uma conex.<br>em Configu<br>al-up e de r<br>e precisar o<br>a conexão.                                                                                                    | ão com a<br>rar.<br>'ede virtual pri<br>                                                                            | ivada                                  | Adicionar<br>Adicionar<br>Adicionar<br>Adicionar<br>Adicionar                                                                                                    |                  |                                         |                   |                                  |                    |              |
| Escolha Co<br>Servidor pu<br>O Nuncea                                                                | ra configurar (<br>ternet, clique)<br>ões de rede di<br>onfigurações si<br>roxy para uma<br>a discar uma co<br>sempre que u                                                                                                    | uma conex.<br>em Configu<br>al-up e de r<br>e precisar o<br>a conexão.<br>onexão<br>uma conexão                                                                           | ão com a<br>rar.<br>'ede virtual pri<br>'onfigurar um                                                               | ivada                                  | Adicionar<br>Adicionar<br>Adicionar<br>Adicionar<br>Adicionar<br>Adicionar<br>Adicionar<br>Adicionar<br>Adicionar<br>Adicionar<br>Adicionar<br>Adicionar<br>Adicionar<br>Adicionar<br>Adicionar                                                                                                    |                  |                                         |                   |                                  |                    |              |
| Escolha Co<br>servidor pu<br>© Nunca<br>© Discar<br>© Sempr                                          | ra configurar i<br>ternet, clique<br>ões de rede di<br>onfigurações si<br>roxy para uma<br>a discar uma co<br>sempre que u<br>re discar a con                                                                                                    | uma conex<br>em Configu<br>al-up e de r<br>e precisar o<br>a conexão<br>onexão<br>ima conexã<br>rexão padrá                                                               | ăo com a<br>rede virtual pri<br>configurar um<br>io de rede <u>n</u> ăo<br>ăo                                       | ivada                                  | Adjcionar<br>Adjcionar<br>emover<br>onfigurações                                                                                                    |                  |                                         |                   |                                  |                    |              |
| Escolha Co<br>servidor pi<br>Configuraç<br>Escolha Co<br>servidor pi<br>Conscar<br>Conscar<br>Padrão | onfigurações se<br>roxy para uma<br>e discar uma co<br>sempre que u<br>atual: Nenh                                                                                                    | uma conexi<br>em Configu<br>al-up e de r<br>e precisar o<br>a conexão<br>conexão<br>ma conexã<br>ruma                                                                     | ão com a<br>rar.<br>rede virtual pri<br>configurar um<br>io de rede <u>n</u> ão                                     | ivada                                  | Adicionar<br>Adicionar<br>A |                  |                                         |                   |                                  |                    |              |
| Escolha Co<br>Servidor pi<br>O Discar<br>O Discar<br>Padrão<br>Configuraç                            | ra configurar i<br>ternet, clique i<br>ões de rede di<br>önfigurações si<br>roxy para uma<br>i discar uma co<br>sempre que u<br>re discar a con<br>atual: Nenh<br>ões da Rede L                                                                          | uma conex<br>em Configu<br>al-up e de r<br>e precisar o<br>a conexão.<br>onexão<br>ima conexã<br>iexão padrá<br>iuma<br>.ocal (LAN)                                       | ăo com a<br>rar.<br>rede virtual pri<br>configurar um<br>io de rede <u>p</u> ăo<br>io                               | ivada                                  | Adicionar<br>Adicionar<br>Remover,<br>onfigurações<br>trada                                                                                                    |                  |                                         |                   |                                  |                    |              |
| Escolha Co<br>servidor pr<br>O Nunce<br>O Discar<br>O Sempr<br>Padrão<br>Configuraç<br>As configuraç | ra configurar i<br>ternet, clique i<br>ões de rede di<br>öes de rede di<br>onfigurações si<br>roxy para uma<br>e discar uma co<br>sempre que u<br>re discar a con<br>atual: Nenh<br>ões da Rede L<br>ações de rede<br>lial-up, Escolha<br>urações dial-u | uma conex<br>em Configu<br>al-up e de r<br>e precisar o<br>a conexão<br>ma conexão<br>ma conexã<br>exão padri<br>ruma<br>ocal (LAN)<br>e local não s<br>a Configura<br>p. | ão com a<br>rar.<br>rede virtual pri<br>configurar um<br>io de rede <u>p</u> ão<br>io<br>:e aplicam a<br>ções acima | ivada                                  | Adjicionar<br>Adjicionar<br>Remover<br>onfigurações<br>trada<br>ejinir padrão<br>gurações da LAI                                                                                                    |                  |                                         |                   |                                  |                    |              |

• Clique na aba "**Conexões** " depois no botão "**Configurações de LAN**" Será aberta uma janela como a que esta abaixo.

|                      | Configurações da Rede Local (LAN)                                                                                                    |
|----------------------|----------------------------------------------------------------------------------------------------|
|                      | Configuração automática<br>A configuração automática poderá anular as configurações manuais.<br>Para usar as configurações manuais, desabilite a configuração<br>automática. |
| Desmarque            | Detectar automaticamente as configurações                                                                                                    |
| essas duas           |                                                                                                    |
| oncões               | Endereço;                                                                                                    |
|                      | Servidor proxy                                                                                                    |
| Marque               | não se aplicam a conexões dial-up ou VPNÚ                                                                                                    |
| essas duas<br>oncões | Endereço: proxy.uem.br Porta: 8080 Avançadas                                                                                                    |
|                      | Não usar proxy para endereços locais                                                                                                    |
|                      | OK Cancelar                                                                                                    |

- Desabilite (se estiver habilitado) "Detectar automaticamente as configurações" e "Usar script de configuração automática."
- Habilite a caixa de "Usar um servidor proxy para....."
- Em endereço insira "proxy.uem.br" e no campo de porta "8080"
- Clique no Botão "Avançadas".

Será aberta uma janela como a que esta abaixo.

|         | Tipo                                                                | Endereço do proxy a ser usado                                             | Por        |
|---------|---------------------------------------------------------------------|---------------------------------------------------------------------------|------------|
| ¥.=     | HTTP:                                                               | proxy.uem.br                                                              | : 80       |
|         | <u>S</u> eguro:                                                     | proxy.uem.br                                                              | : [80      |
|         | ETP:                                                                | proxy.uem.br                                                              | : [80      |
|         | Carling                                                             |                                                                           |            |
|         | Jo <u>c</u> ks:<br>I√ Usar o                                        | mesmo servidor proxy para todos os                                        | rotocolo:  |
| Exceçõe | So <u>c</u> ks:<br>I✓ Usar o<br>es<br><u>N</u> ão usar p            | mesmo servidor proxy para todos os<br>proxy para endereços iniciados por: | protocolo: |
| Exceçõe | So <u>c</u> ks:<br>✓ Usar o<br>es<br><u>N</u> ão usar p<br>*.uem.br | mesmo servidor proxy para todos os<br>proxy para endereços iniciados por: | protocolo  |

- Verifique se a opção "Usar o mesmo servidor proxy para todos os protocolos" esta marcada, caso contrário, habilite-a.
- Em exceções digite: "\*.uem.br"
- Clique em OK nas janelas até voltar ao Navegador.
- Para retornar às configurações anteriores, basta desabilitar a caixa "Usar um servidor proxy.....",na janela anterior e voltar as outras opções.

## **Como configurar um servidor Proxy no Firefox 3.0.11** Clique no menu "Ferramentas" -> "Opções"

| UEM - Universidade Estadual de Maria - H | lome - Mozilla Firefox                      |                            |                                                |            | _ |
|------------------------------------------|---------------------------------------------|----------------------------|------------------------------------------------|------------|---|
| rquivo Editar Exibir Histori oritos      | erramentas Ajuda<br>Pesquisar na web Ctrl+K |                            |                                                |            |   |
| Main site alar                           | Downloads Ctrl+J                            |                            |                                                | M Coodie   | _ |
| Mais visitados 👻                         | Complementos                                |                            | fadia da Citar                                 |            |   |
| - <u>-4</u> U                            | Console de erros Ctrl+Shift+J               |                            |                                                |            |   |
|                                          | Propriedades da página                      |                            |                                                |            |   |
|                                          | Limpar dados pessoais Ctrl+Shift+Del blica  | ções Serviços Servidores   | Webmail                                        |            |   |
| 🕞 Conheça a U                            | Opções                                      | + 0 + + +                  | * * *                                          |            |   |
| Histórico                                | h 1 2                                       | H WERLE                    | Let Esta                                       | s &        |   |
| Câmpus Maringá                           | the Last of my 1                            | 1 1 1 1 Y 1                | 44 - CUR 24 - 24 - 24 - 24 - 24 - 24 - 24 - 24 | The STREET |   |
| Câmpus Regionais                         |                                             |                            |                                                | 1 I MAR    |   |
| □→ Estude na UE                          | M Você está em: Home                        |                            |                                                | Prâmios    |   |
| Ja janala da Onaĉ                        | ion aliqua na íaon                          | o "Aveneedo" o             | "Dodo"                                         | Termos     |   |
| va janeia de Opço                        | les, chique no icon                         | e Avaliçado e              | Reue .                                         |            |   |
| )pções                                   |                                             |                            | ×                                              |            |   |
|                                          |                                             | Q= A                       | 100                                            |            |   |
|                                          | <b>寅</b>                                    |                            | 105                                            |            |   |
| Principal Abas C                         | ionteúdo Programas Pr                       | rivacidade Segurança       | Avançado                                       |            |   |
|                                          |                                             |                            |                                                |            |   |
| Geral Rede Atualização                   | ões Criptografia                            |                            |                                                |            |   |
|                                          |                                             |                            |                                                |            |   |
| Conexão ———                              |                                             |                            |                                                |            |   |
| Configure como o Eire                    | fox conecta-se à internet.                  | Config                     | irar                                           |            |   |
|                                          |                                             |                            |                                                |            |   |
| – Armazenamento offlin                   | e                                           |                            |                                                |            |   |
| Armazenamenco ornin                      |                                             |                            |                                                |            |   |
| Usar no máximo 10                        | )0 🕂 MB de espaço para o                    | cache <u>L</u> impar       | agora                                          |            |   |
|                                          |                                             |                            |                                                |            |   |
| Alertar quando ur                        | n site solicitar o armazename               | nto de dados <u>E</u> xceç | ões                                            |            |   |
|                                          |                                             |                            |                                                |            |   |
| Estes sites possuem d                    | lados armazenados para uso                  | orrine:                    |                                                |            |   |
|                                          |                                             |                            |                                                |            |   |
|                                          |                                             |                            |                                                |            |   |
|                                          |                                             |                            |                                                |            |   |
|                                          |                                             | Excl                       | uire 1                                         |            |   |
|                                          |                                             |                            |                                                |            |   |
|                                          |                                             |                            |                                                |            |   |
|                                          |                                             |                            |                                                |            |   |
|                                          |                                             |                            |                                                |            |   |
|                                          |                                             |                            |                                                |            |   |
|                                          | OK                                          | Cancelar                   | Ajuda                                          |            |   |

• Clique agora em "Configurar" e configure a janela como a mostrada abaixo.

|                        | proxy.uem.br                | <br>Porta:           | 8080   |
|------------------------|-----------------------------|----------------------|--------|
|                        | Usar este pro <u>x</u> y pa | ara todos os prot    | ocolos |
| SS <u>L</u>            | proxy.uem.br                | P <u>o</u> rta:      | 8080   |
| ETP                    | : proxy.uem.br              | Po <u>r</u> ta:      | 8080   |
| Gopher                 | : proxy.uem.br              | Por <u>t</u> a:      | 8080   |
| soc <u>k</u> s         | : proxy.uem.br              | Port <u>a</u> :      | 8080   |
|                        | C SOCKS V <u>4</u> C S      | ,<br>OCKS v <u>5</u> |        |
| Se <u>m</u> proxy para | : localhost, .uem.br        |                      |        |

- Habilite a caixa de "Configuração manual de proxy"
- Em endereço"HTTP:" digite "proxy.uem.br" porta "8080".
- Ative a caixa " Usar este Proxy para todos os protocolos".
- Na Caixa "Sem proxy para:" digite ".uem.br"
- Clique em ok e na outra janela em ok novamente.
- Pronto seu Proxy esta configurado. Para retornar a configuração anterior basta selecionar a caixa "Sem Proxy"

Em caso de dúvida procure-nos: NPD – CENTRAL DE ATENDIMENTO AO USUÁRIO. Bloco P03 – Subsolo da Biblioteca Ramal: 4411 ou 3261-4411 Email: npd-sau@uem.br Paulo.